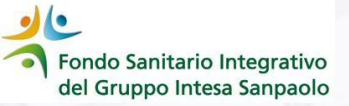

# **LTC VOLONTARIA 2024\***

# GUIDA ALLA SOTTOSCRIZIONE ISCRITTI NON COPERTI DALLA LTC DEL CCNL DEL CREDITO

\* La LTC Volontaria è una polizza AGGIUNTIVA e NON SOSTITUICE quella collettiva erogata dalla Gestione Fondo Protezione

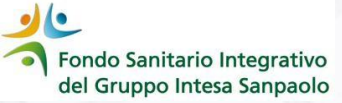

A CHI E' RIVOLTA: iscritti al Fondo Sanitario non coperti dalla LTC del CCNL del Credito (ex dipendenti che hanno concluso il rapporto di lavoro attivo prima del 1° gennaio 2008 o dipendenti di società che non applicano il CCNL del credito) ed eventuale coniuge/unito civilmente/coniuge di fatto reso beneficiario del Fondo

✓ QUANTO COSTA: premio annuo pro-capite di €80

✓ COSA EROGA: rendita mensile di € 1300

COME ADERIRE: solo attraverso l'Area Iscritto del Fondo Sanitario

la sottoscrizione sul sito del Fondo vale come **ADESIONE** alla polizza e non sarà necessario andare sul sito di Generali – Non sono accettate altre forme di adesione (cartacea, mail, pec, ecc.)

✓ QUESTIONARIO ANAMNESTICO: non previsto

## ✓ ESCLUSIONI:

PATOLOGIE PREGRESSE: previste esclusioni per alcune patologie presenti o in fase di accertamento al momento della sottoscrizione

INVALIDITA': non possono aderire coloro che siano stati riconosciuti invalidi con un'invalidità pari o
superiore al 66%

Per il dettaglio delle cause di esclusione previste dalle condizioni di assicurazione consulta le pagine successive o la specifica sezione Long Term Care del sito del Fondo raggiungibile <u>cliccando qui</u>

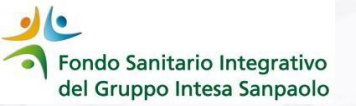

## Accedi alla tua area iscritto

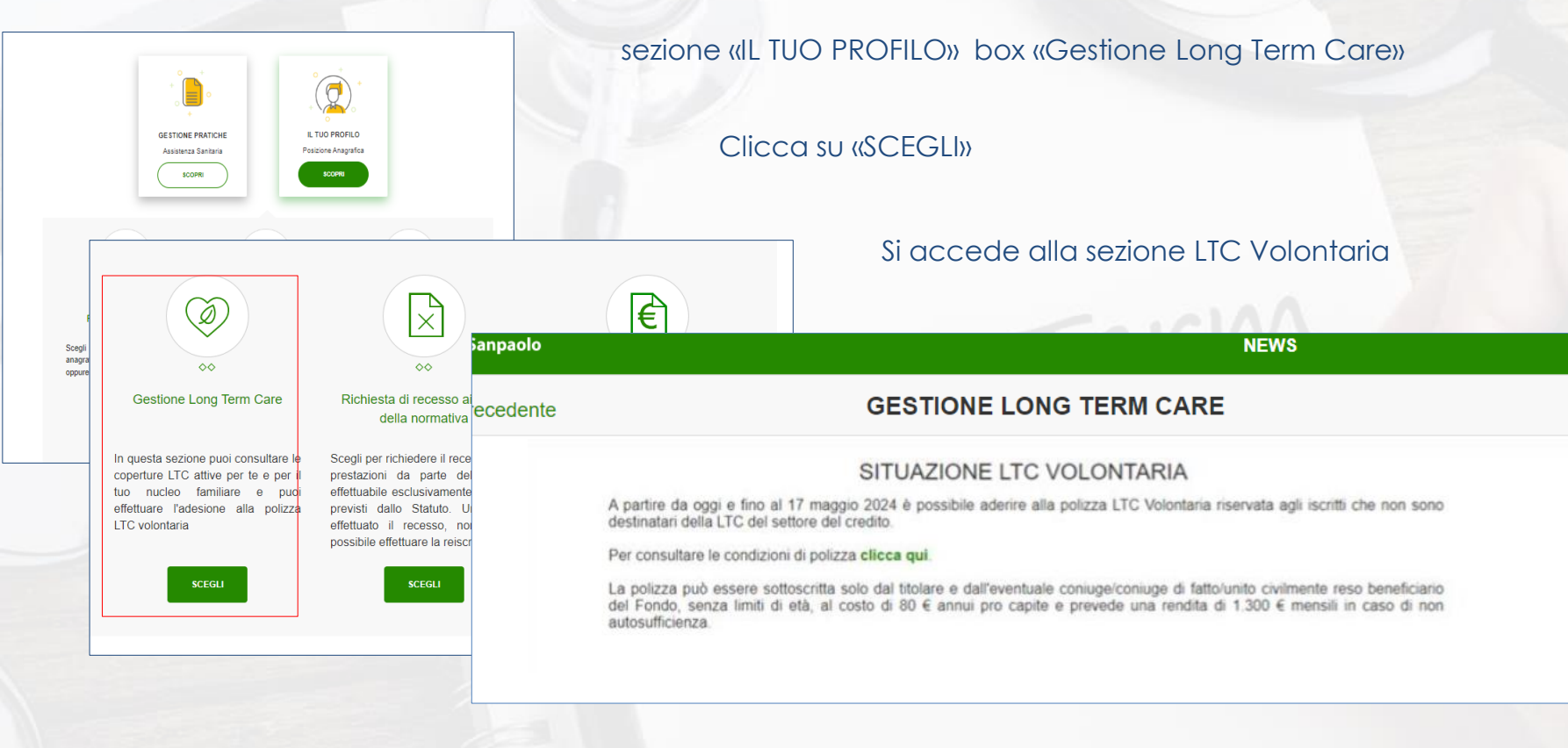

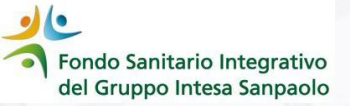

Per poter procedere all'adesione occorre leggere e prendere visione delle **«esclusioni previste dal contratto di assicurazione»** cliccando sul bottone: **CONFERMA PRESA VISIONE** 

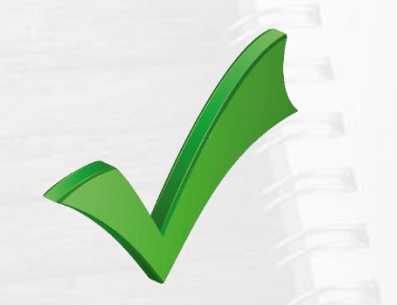

ATTENZIONE: La pagina delle esclusioni viene sempre riportata anche dopo avere cliccato su «CONFERMA PRESA VISIONE»

### PRENDI VISIONE DELLE ESCLUSIONI PREVISTE DAL CONTRATTO DI ASSICURAZIONE

### Non sono assicurabili:

- coloro che siano stati riconosciuti invalidi con un grado di invalidità pari o superiore al 66% o che si trovino già in uno stato di non autosufficienza o che abbiano in corso accertamenti allo scopo del riconoscimento di invalidità o di non autosufficienza
- 2. i soggetti che, al momento dell'ingresso in assicurazione, risultano già affetti o abbiano in corso accertamenti per possibile diagnosi di: Alzheimer, Parkinson, Demenza giovanile, senile o vascolare, Sclerosi laterale amiotrofica o multipla, Ictus o cardiopatie ischemiche con postumi invalidanti, Diabete di Tipo I, Artrite reumatoide, Glaucoma bilaterale progressivo, Tumore maligno (cancro) che abbia necessitato di intervento chirurgico e/o trattamento radio e/o chemio terapico e/o cure negli ultimi 5 anni

### Sono esclusi dalla copertura:

È esclusa dall'assicurazione la perdita di autosufficienza causata da:

- a. attività dolosa del contraente o dell'assicurato
- b. partecipazione attiva dell'assicurato ad atti di guerra, dichiarata o non dichiarata, guerra civile, atti di terrorismo, rivoluzione, tumulto popolare o qualsiasi operazione militar
- c. partecipazione non attiva dell'assicurato ad atti di guerra, dichiarata o non dichiarata o di guerra civile se
  - l'assicurato si trova già nel territorio interessato dagli atti di guerra e la perdita di autosufficienza avviene dopo 14 giorni dall'inizio delle ostilità
  - · al momento dell'arrivo dell'assicurato in un Paese dove c'è una situazione di guerra o similari
- d. incidente di volo, se l'assicurato è a bordo di mezzi non autorizzati al volo o con pilota senza specifico brevetto e, in ogni caso, se viaggia in qualità di membro dell'equipaggio
- e. eventi causati da armi nucleari, incidenti nucleari o esposizione alle relative radiazioni
- f. malattie intenzionalmente procurate, alcoolismo, uso non terapeutico di psicofarmaci e stupefacenti o abuso di farmaci
- g. negligenza, imprudenza ed imperizia nel seguire consigli medici: con ciò si intende che la prestazione di rendita non viene pagata se è comprovato che l'assicurato di sua volontà non ha consultato i medici, o non ha seguito le indicazioni degli stessi al fine di migliorare il proprio stato di salute

Nel caso di attività dolosa del contraente o dell'assicurato, non è prevista alcuna prestazione; in tutti gli altri casi Generali Italia restituisce al contraente un importo pari al premio versato per l'assicurato interessato.

**CONFERMA PRESA VISIONE** 

Fondo Sanitario Integrativo del Gruppo Intesa Sanpaolo

Dopo aver cliccato sul bottone **CONFERMA PRESA VISIONE** la procedura riepiloga i dati del titolare della posizione....

|         | Riepilogo coperture | LTC in essere per il nucleo fan | niliare                                                                                     |
|---------|---------------------|---------------------------------|---------------------------------------------------------------------------------------------|
| Cognome | Nome                | Data di nascita                 | Codice fiscale                                                                              |
| Società | LTC del CCNL del c  | redito                          |                                                                                             |
|         | NO                  |                                 | Nel box sottostante è esposta la situazion<br>civilmente/coniuge di fatto reso beneficiario |
|         |                     |                                 | Cliccando sul box "Adesione LTC NO CC<br>anche confermare la nazione di residenza:          |

Nel caso in cui, per la persona interessata alla sottoscrizione (iscritto e/o coniuge) la LTC volontaria risulti già attiva perché sottoscritta negli anni precedenti, **non sarà possibile effettuare nuovamente l'adesione** 

| RENTELA | COGNOME             | NOME                                                                                        | CODICE FISCALE                                                                                                    | LTC<br>VOLONTARIA          | Adesione<br>LTC NO CCNL   | ANNO<br>RIFERIMENTO      | Conferma Nazior<br>di Residenza |
|---------|---------------------|---------------------------------------------------------------------------------------------|----------------------------------------------------------------------------------------------------|----------------------------|---------------------------|--------------------------|---------------------------------|
|         |                     |                                                                                             |                                                                                                    |                            | 0                         | 2024                     | IT 🗆                            |
| ONIUGE  |                     |                                                                                             |                                                                                                    |                            | 0                         | 2024                     |                                 |
|         | trasferimer         | nto del dati person<br>no di avor preso vis                                                 | ali alla Compagnia assicurativi<br>ione dei documenti                                                                                        | no prendere visione<br>/a. | del documenti inton       | manivi ed autorizzare    |                                 |
|         | Conferm<br>Autorizz | nto del dati person<br>lo di aver preso vis<br>o il trasferimento a<br>ri a perfezionare la | che facultariva e necesa<br>ali alla Compagnia assicurativ<br>one dei documenti<br>Generali dei miei dati, e di que<br>procedura di adesione | sli dei tamilian per i qua | ili ho chiesto la sottoso | nzione della polizza LTC |                                 |

.... e la situazione delle

coperture LTC Volontarie eventualmente attivate

a la situazione delle coperture LTC volontarie attive per l'iscritto e per l'eventuale conjuge/unito

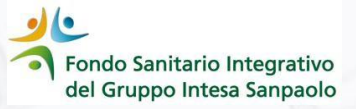

# Per sottoscrivere la LTC VOLONTARIA occorre:

Nel box sottostante è esposta la situazione delle coperture LTC volontarie attive per l'iscritto e per l'eventuale conluge/unito civilmente/conluge di fatto reso beneficiario.

Ciccando sul box "Adesione LTC NO CCNL" stal aderendo per il nominativo selezionato: per concludere l'adesione dovrai anche confermare la nazione di residenza; la scelta sarà modificabile fino alla conclusione del periodo di adesione.

| PARENTELA | COGNOME                                       | NOME                                                                                                    | CODICE FISCALE                                                                                                    | LTC<br>VOLONTARIA                                        | Adesione<br>LTC NO CCNL | ANNO<br>RIFERIMENTO      | Conferma Nazione<br>di Residenza |
|-----------|-----------------------------------------------|----------------------------------------------------------------------------------------------------|----------------------------------------------------------------------------------------------------|----------------------------------------------------------|-------------------------|--------------------------|----------------------------------|
|           |                                               |                                                                                                    |                                                                                                    | 0                                                        | 0                       | 2024                     | IT 🗆                             |
| CONIUGE   |                                               |                                                                                                    |                                                                                                    |                                                          | 0                       | 2024                     |                                  |
|           | Per date<br>trasferime<br>Confern<br>Autorizz | la adesicne alla<br>into dei dati persor<br>no di avor preso vis<br>to il trasferimento a<br>ari a perfezionare la | LTC facotativa e necessa<br>all alla Compagnia assicurativ<br>ione dei documenti<br>Generali dei mei dati, e di qui<br>procedura di adesione | no prendere visione<br>va.<br>eli dei tamilian per i que | dei documenti infor     | nzione della polizza LTC |                                  |

La scelta sarà modificabile fino alla chiusura della campagna di adesione alla LTC Volontaria

- Fleggare il box nella colonna «Adesione LTC NO CCNL» del soggetto per il quale si vuole sottoscrivere la polizza
- Confermare la Nazione di Residenza (qualora la nazionalità non sia corretta, per variarla accedere all'Area Iscritto - il tuo profilo - sezione posizione anagrafica e apportare le modifiche cliccando sulla matita)
- ✓ Confermare di aver preso visione dei documenti
- Autorizzare il trasferimento a Generali dei propri dati e di quelli dei familiari per il perfezionamento della procedura di adesione

✓ Cliccare sul tasto «SALVA»